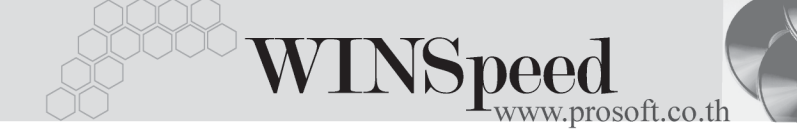

## ►►► Account Reconciliation

## วัตถุประสงค์

เพื่อเป็นการบันทึกรายการกระทบยอดบัญชีด้านเดบิต และเครดิต หรือเป็นการบันทึก รายการตัดยอดบัญชีของรหัสบัญชีแต่ละตัว เพื่อจะได้รู้ว่าเอกสารที่กระทบยอดแล้ว ปัจจุบันมียอดคงเหลือจริงเท่ากับเท่าไร และใช้ในการตรวจสอบยอดคงค้างของรหัสบัญชี ด้วย การทำ Reconcile นั้นจะไม่ผลกระทบกับข้อมูลใดๆ ทั้งสิ้น

## คำอธิบาย

หน้าต่างบันทึกจะแบ่งการทำงานออกเป็น 2 **ด้าน** คือ

| Debit Side  | คือการแสดงรายการด้านเดบิตของรหัสบัญชีที่ต้องการทำ  |
|-------------|----------------------------------------------------|
|             | Reconcile                                          |
| Credit Side | คือการแสดงรายการด้านเครดิตของรหัสบัญชีที่ต้องการทำ |
|             | Reconcile                                          |

## ขั้นตอนการบันทึก

การทำรายการ Reconcile มีขั้นตอนในการบันทึกรายการ ดังนี้

ให้ทึกรายละเอียดในส่วนของเลขที่เอกสาร วันที่เอกสาร รหัสบัญชี ดังนี้

| เลขที่เอกสาร | ให้บันทึกเลขที่เอกสารการทำ Reconcile                    |
|--------------|---------------------------------------------------------|
| วันที่เอกสาร | ให้บันทึกวันที่เอกสารการทำ Reconcile                    |
| รหัสบัญชี    | ให้เลือกรหัสบัญชีที่ต้องการนำมาทำ Reconcile โดยเลือกได้ |
|              | จากหน้าต่างค้นหา (F4) รหัสบัญชี                         |

 จากนั้นให้ Click ที่ลูกศรสีเขียว 😥 เพื่อให้โปรแกรมแสดงรายการ Debit Side และ Credit Side ของรหัสบัญชีที่ต้องการทำ Reconcile ซึ่งโปรแกรมจะแสดงราย ละเอียดของเอกสารให้อัตโนมัติ ดังนี้
เลขที่เอกสาร จะแสดงเลขที่เอกสารของรายการที่ Post GL
คำอธิบายรายการ GL จะแสดงคำอธิบายรายการของรายการที่ Post GL

5

| จำนวนเงิน  | จะแสดงจำนวนเงินของรหัสบัญชีที่ Post GL          |
|------------|-------------------------------------------------|
| ยอดคงเหลือ | จะแสดงยอดคงเหลือปัจจุบันของรหัสบัญชี เมื่อมีการ |
|            | ตัดยอดบัญชีบางส่วน                              |

 3. ให้ Click √ เลือกรายการที่ต้องการทำรายการตัดยอดบัญชี ใน Column " Select (S)" จากนั้นให้ระบุจำนวนเงินที่ต้องการตัดยอดบัญชี และให้บันทึกคำอธิบาย เพิ่มเติม ซึ่งการบันทึกรายการตัดยอดบัญชีทั้งด้านเดบิตและเครดิตจะต้อง เท่ากันเสมอ

| Account Reconciliation                |                     |                                              |           |                      |            |             |  |  |
|---------------------------------------|---------------------|----------------------------------------------|-----------|----------------------|------------|-------------|--|--|
| เลขที่เอกสาร<br>รศัสบัญชี<br>หมายเหตุ | REC<br>1111<br>Reco | 0000001 💰<br>12 🔽 เงินสตโนมือ<br>ทกเปย มัญชี | A Reco    | ccount<br>nciliation |            |             |  |  |
| Debit Side                            |                     |                                              |           |                      |            |             |  |  |
| No. S เลขที่เอก                       | nahis               | ศำอริบาย GL                                  | ต่ำอธิบาย | สำนวนเงิน            | ยอดคงเหลือ | ยอดตัด 🔺    |  |  |
| 1 🗹 CS-0000003                        | 3                   | ขายสดให้คุณ จินตนา ศิริกูล                   |           | 48,150.00            | 48,150.00  | 48,150.00   |  |  |
| 2 🗹 CS-000005                         | 5                   | ชายสดให้บริษัท เอ เอส เอ คอนเร               |           | 48,709.18            | 48,709.18  | 5,695.50    |  |  |
| 3 🗖                                   |                     |                                              |           | .00                  | .00        | .00         |  |  |
| 4 🗖                                   |                     |                                              |           | .00                  | .00        | .00         |  |  |
| 5 🗖                                   |                     |                                              |           | .00                  | .00        | .00 💌       |  |  |
| ∃_ 3- 3-<br>Credit Side               |                     |                                              |           |                      | Γ          | 53,845.50   |  |  |
| No. S เลขที่เอก                       | ians.               | คำอริบาย GL                                  | ต่ำอริบาย | จำนวนเงิน            | ยอดคงเหลือ | ยอดตัด 🔺    |  |  |
| 1 V-000000                            | 0001                | จ่ายชำระหนี้ให้บริษัท เอกชัย ดิสท            |           | 8,000.00             | 8,000.00   | 8,000.00    |  |  |
| 2 🔽 PC-R-00000                        | 000001              | รับเงินสดย่อยเงินสดย่อยในมือแก               |           | 1,070.00             | 1,070.00   | 1,070.00    |  |  |
| 3 🔽 PC-R-00000                        | 00002               | รับเงินสดย่อยเงินสดย่อยในมือแก               |           | 450.00               | 450.00     | 450.00      |  |  |
| 4 🔽 PC-R-00000                        | 00003               | รับเงินสดย่อยเงินสดย่อยในม๊อแเ               |           | 7,578.00             | 7,578.00   | 7,578.00    |  |  |
| 5 🔽 PE-0000002                        | ?                   | จ่ายเงินมัดจำให้บริษัท เบส คอมพื             |           | 16,050.00            | 16,050.00  | 16,050.00 👻 |  |  |
| <u>]_∃-∃-</u> 53,845.50               |                     |                                              |           |                      |            |             |  |  |
| Petail Detail                         |                     |                                              |           |                      |            |             |  |  |
| New 📕 Save 🗙 Delete Karlend ↓ ↓ Close |                     |                                              |           |                      |            |             |  |  |

ชิตัวอย่างการบันทึก Reconcile